Die Umstellung auf das iTAN-Verfahren ist in VR-NetWorld sehr einfach.

- 1. Öffnen Sie Ihre VR-NetWorld Software.
- 2. Wählen Sie aus der linken Navigationsleiste **Bankverbindungen** aus.
- 3. Markieren Sie die betroffene Bankverbindung und klicken Sie über die rechte Maustaste **Bearbeiten** aus:

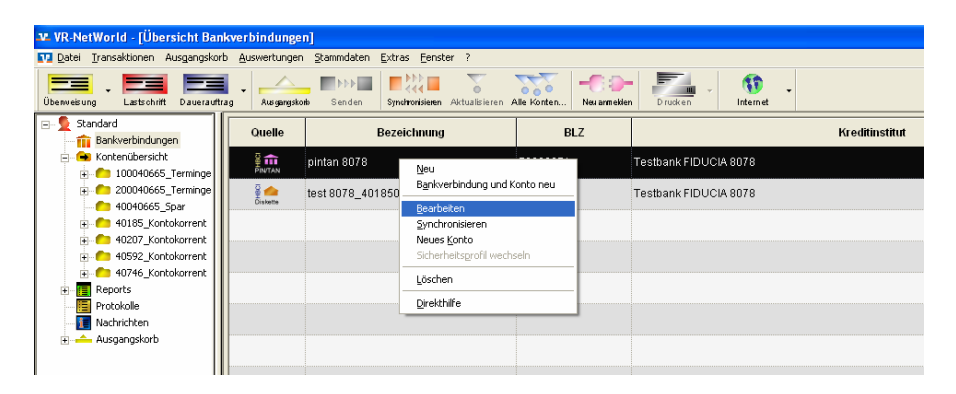

 Wählen Sie nun aus der linken Navigationsleiste Bankverbindungsdaten aus. Öffnen Sie die Auswahlbox unter HBCI/FinTS-Version und wählen Sie 3.0 aus:

| Bankverbindung bearbeiten                                                                                          |                                                                |
|----------------------------------------------------------------------------------------------------|----------------------------------------------------------------|
| Allgemein                                                                                                    | Bankverbindungsdaten                                           |
| Bankverbindungsdaten<br>Sicherheitsmedium PIN/TAN<br>TAN-Listen und TAN-Generatoren<br>Userparameterdaten anzeigen | Bankleitzahl 79969971                                          |
|                                                                                                    | VP. Mark av 90180796                                           |
|                                                                                                    | URL/IP-Adresse hbciptagt01.noc.fiducia.de/cgi-bin/hbc Umgehung |
|                                                                                                    | Komm. Dienst HTTPS                                             |
|                                                                                                    | Schlüsselstatus synchronisiert (7, 0, 0)                       |
|                                                                                                    | Kunden-ID                                                      |
|                                                                                                    | HBCI/FinTS-Version <automatisch></automatisch>                 |
|                                                                                                    | Aktionen 2.2                                                   |
|                                                                                                    | Synchronisieren INI-Statu<br>glucken Wechseln sgerren          |
|                                                                                                    | OK Abbrechen Obernehmen Hilfe                                  |

5. Wählen Sie anschließend aus der linken Navigationsleiste Sicherheitsmedium PIN/TAN aus. Wechseln Sie hier unter Auswahl des Verfahrens von Ein-Schritt-TAN-Verfahren auf Zwei-Schritt-TAN-Verfahren. Öffnen Sie dann die Auswahlbox und wählen das gewünschte Zwei-Schritt-TAN-Verfahren aus (iTAN oder ggf. mobileTAN):

| Bankverbindung bearbeiten                                                                                                    |                                                                                                    |
|----------------------------------------------------------------------------------------------------|----------------------------------------------------------------------------------------------------|
| Allgemein<br>Barkverbindungsdaten<br>Sicherheksmedium PIN/TAN<br>TAN-Listen und TAN-Generatoren<br>Userparameterdaten anzeigen | Sicherheitsmedium PIN/TAN Auswehl des Verlahrens C Em Schritt TAN Verlahren Z zweischritt TAN Verlahren TAN Regeln für FIN und TAN Mödliche Länge der Tik-Nindestens 5, höchstens 20 Zeichen mögliche Länge der TAN: mindestens 1, höchstens 6 Zeichen Format der TAN: miz Ziffern |
|                                                                                                    | Aktionen PNI speichem Medium autjauschen autjauschen                                                                                                    |
|                                                                                                    | OK Abbrechen Obernehmen Hilfe                                                                                                    |

6. Speichern Sie die Änderungen nun mit Übernehmen und OK.